# MANUAL DE Actualización de la aplicación Zoom

DIRECCIÓN DE TECNOLOGÍAS DE INFORMACIÓN

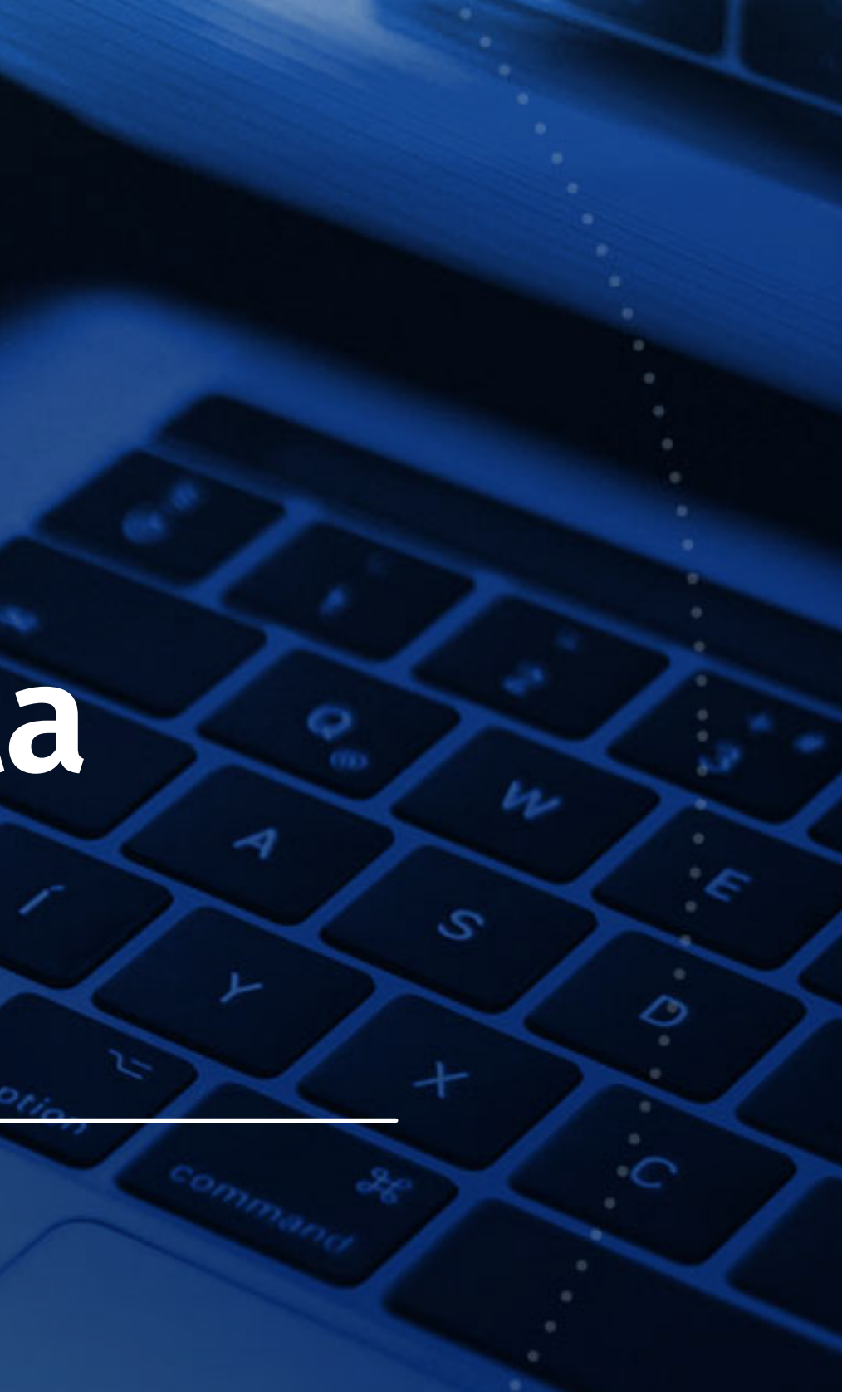

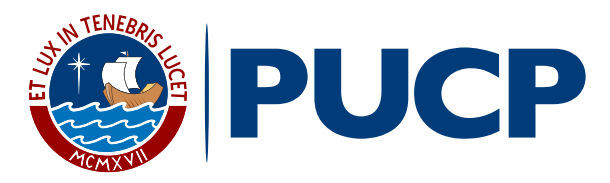

Si desea actualizar la aplicación de Zoom, **recomendamos hacerlo desde la misma aplicación,** no es necesario ingresar a ninguna página web para descargar alguna actualización.

Para ello, siga los siguientes pasos.

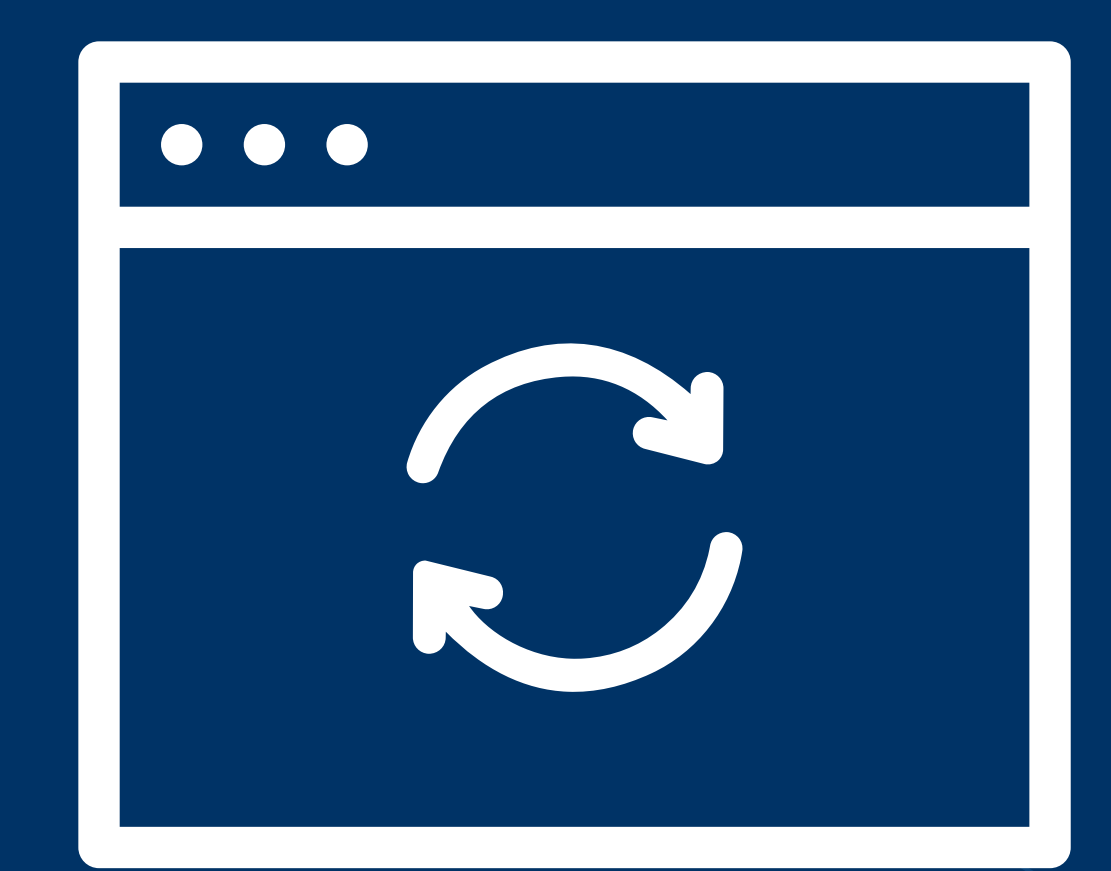

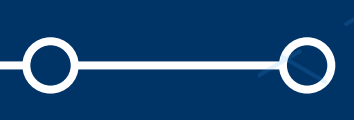

# Verifique la versión actual de la aplicación Zoom

En la parte superior derecha de la aplicación, dele click al ícono de usuario (la inicial de su nombre o su foto de perfil); verá que se despliega un menú.

Diríjase a la opción Ayuda --> Acerca de Zoom

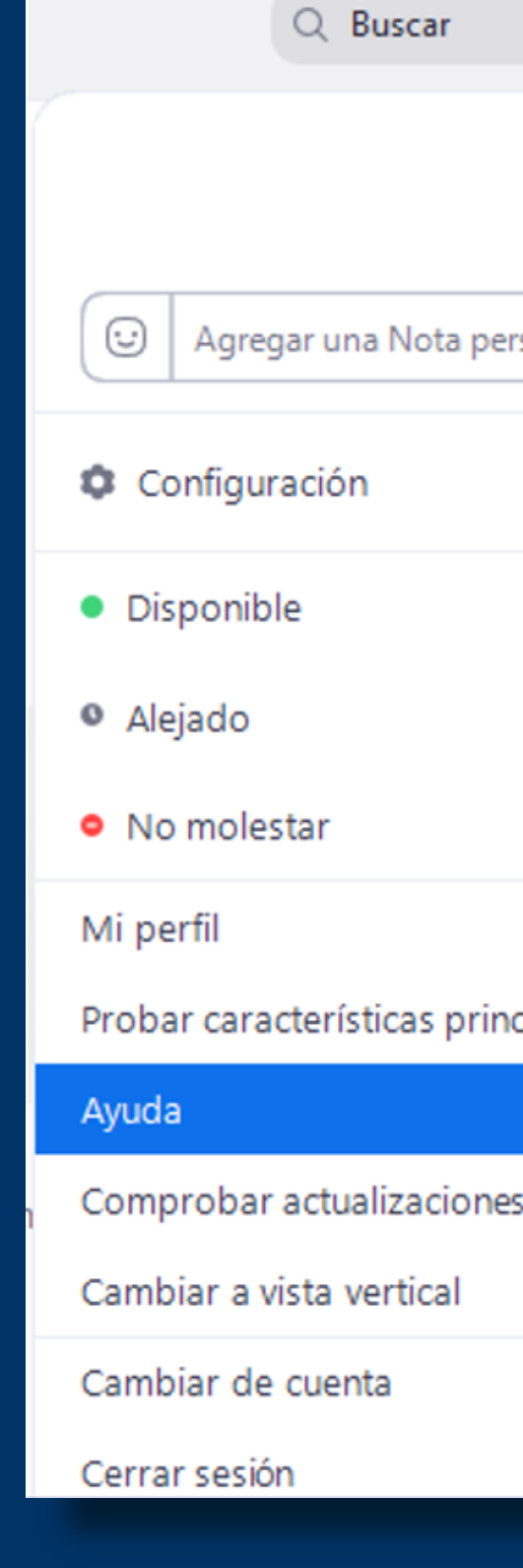

| ersonal  |                      |
|----------|----------------------|
| >        |                      |
| ncipales |                      |
| >        | Acerca de Zoom       |
| 25       | Centro de ayuda      |
|          | Informar de problema |
|          |                      |

# Verifique la versión actual de la aplicación Zoom

Una vez que dé clic sobre esa opción, se mostrará la versión que tiene instalada.

Como ejemplo se adjunta una captura de pantalla de referencia.

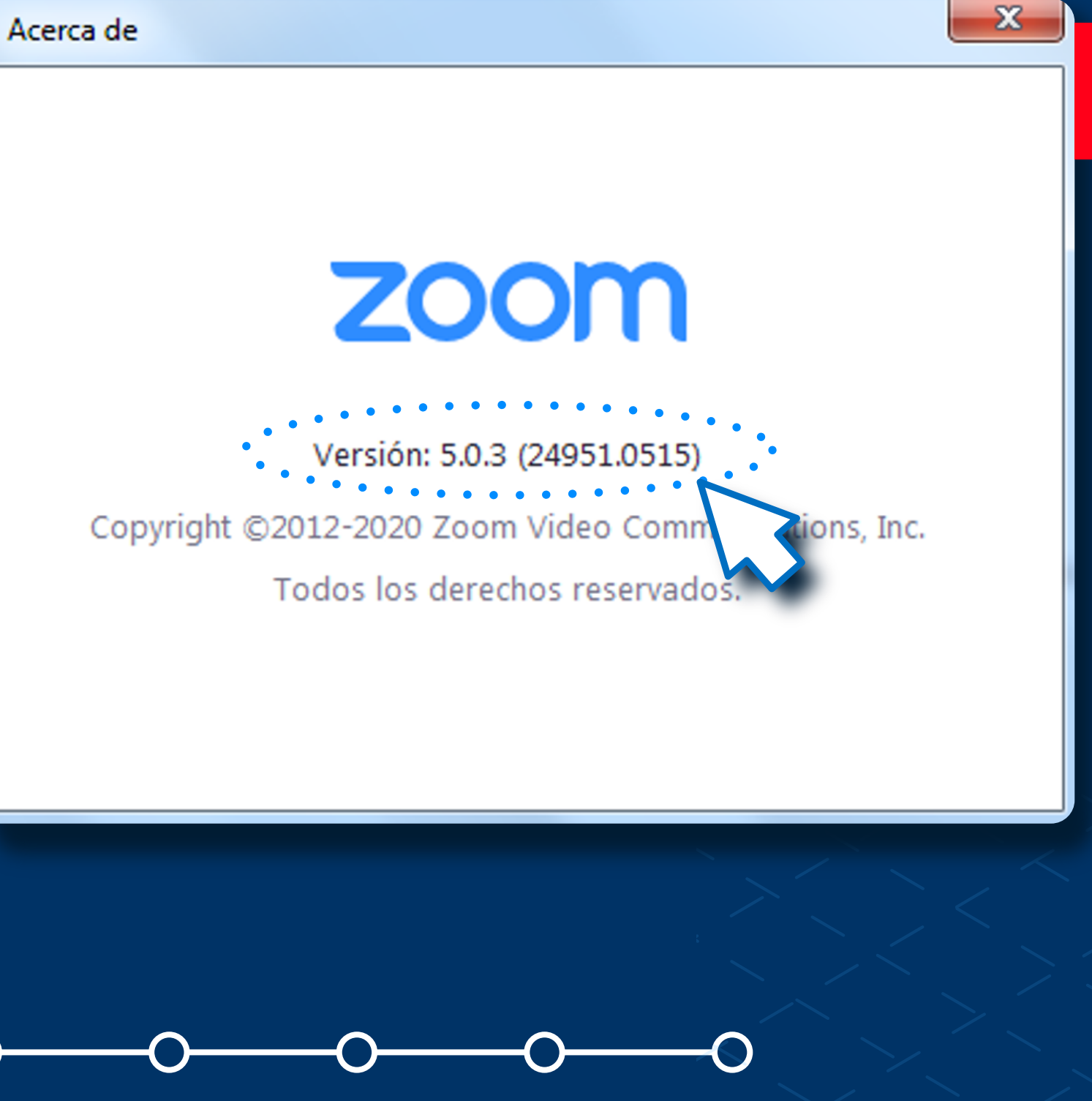

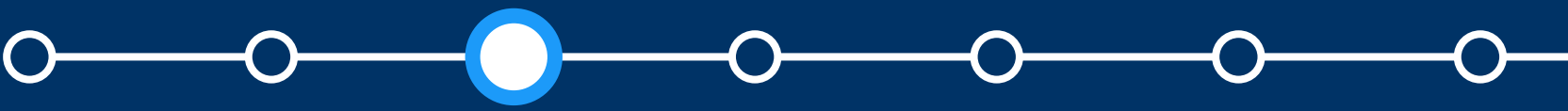

# **Busque nuevas** actualizaciones

Para verificar si hay nuevas actualizaciones manuales disponibles, en el mismo menú que se desplegó inicialmente, haga clic sobre la opción "Comprobar Actualizaciones"

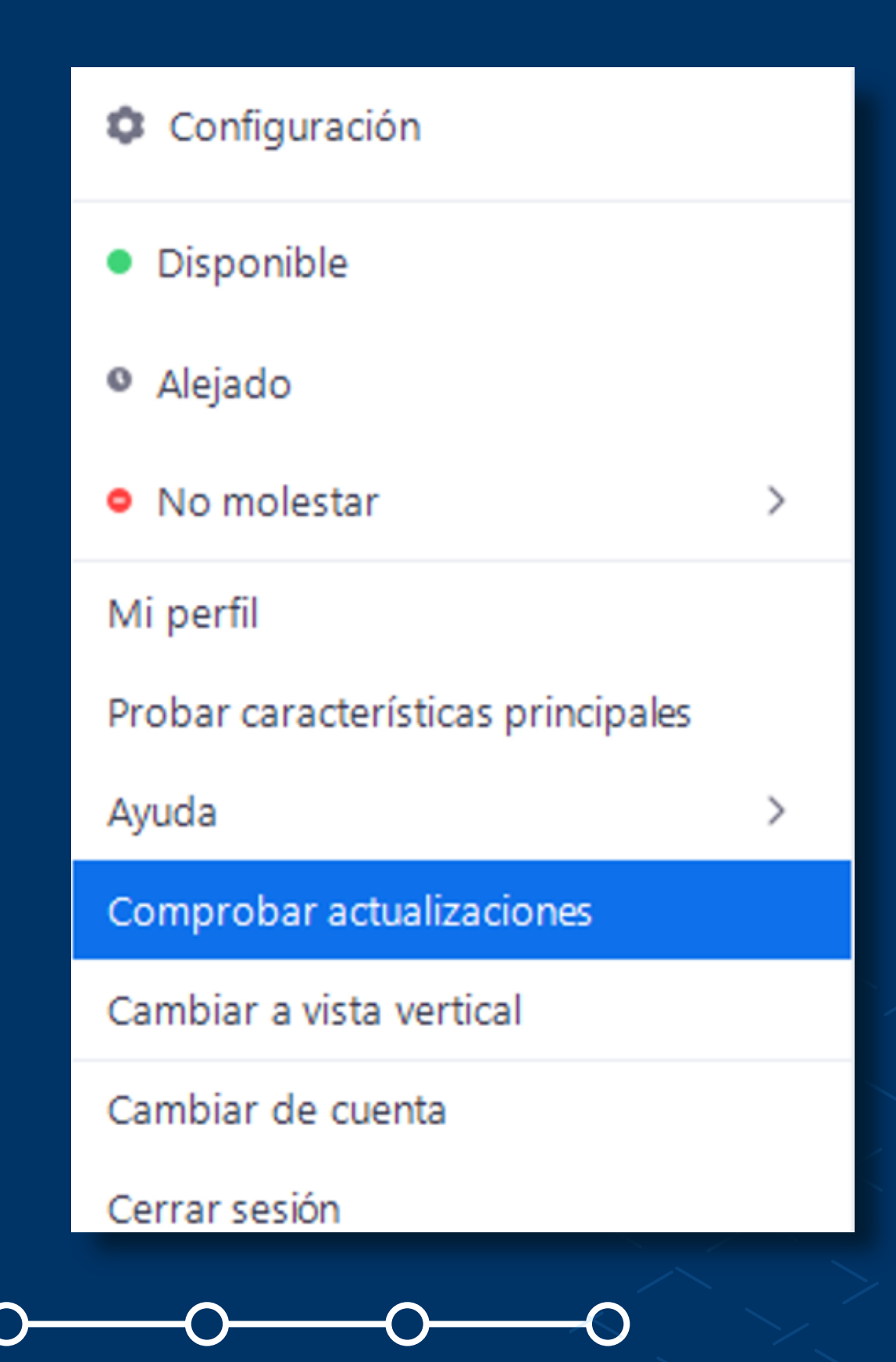

# **Busque nuevas** actualizaciones

Al hacer ello, la aplicación buscará en el sitio oficial de Zoom si hay actualizaciones nuevas.

actualización, existir De una nueva descargará la misma y saldrá un mensaje parecido al que se muestra en la siguiente imagen de referencia.

Actualización de Zoom

¡Hay una actualizació La nueva versión 5.0.4 (25694.0524) está dispo

Release notes of 5.0.4 (25694.0524) Resolved Issues -Minor bug fixes

Release notes of 5.0.3 (24951.0515) Changes to existing features -Language Interpretation flag icon will b -Remove Unmute All option New and enhanced features -Access meeting information when scree Resolved Issues -Fixed an issue where Virtual Background -Minor bug fixes

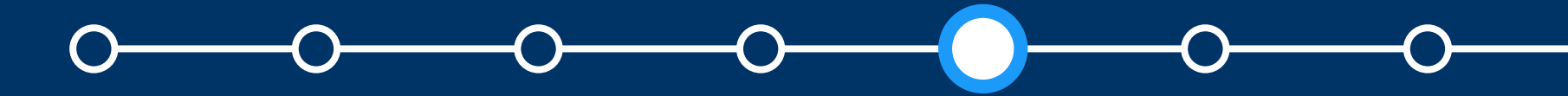

| ×                                                    |   |
|------------------------------------------------------|---|
| on disponible!<br>onible. Tiene 5.0.3 (24951.0515).  |   |
| e replaced by language abbreviation                  |   |
| ensharing<br>d did not work with some AMD processors |   |
| Actualizar Más adelante                              | > |
|                                                      |   |

# Actualice la nueva versión

La aplicación le dará la opción de **"Actualizar"** en el momento, o de hacerlo **"Más adelante".** 

### 💿 Actualización de Zoom

## ¡Hay una actualización disponible!

La nueva versión 5.0.4 (25694.0524) está disponible. Tiene 5.0.3 (24951.0515).

Release notes of 5.0.4 (25694.0524) Resolved Issues -Minor bug fixes

Release notes of 5.0.3 (24951.0515) Changes to existing features -Language Interpretation flag icon will be replaced by language abbreviation -Remove Unmute All option New and enhanced features -Access meeting information when screensharing Resolved Issues -Fixed an issue where Virtual Background did not work with some AMD processors -Minor bug fixes

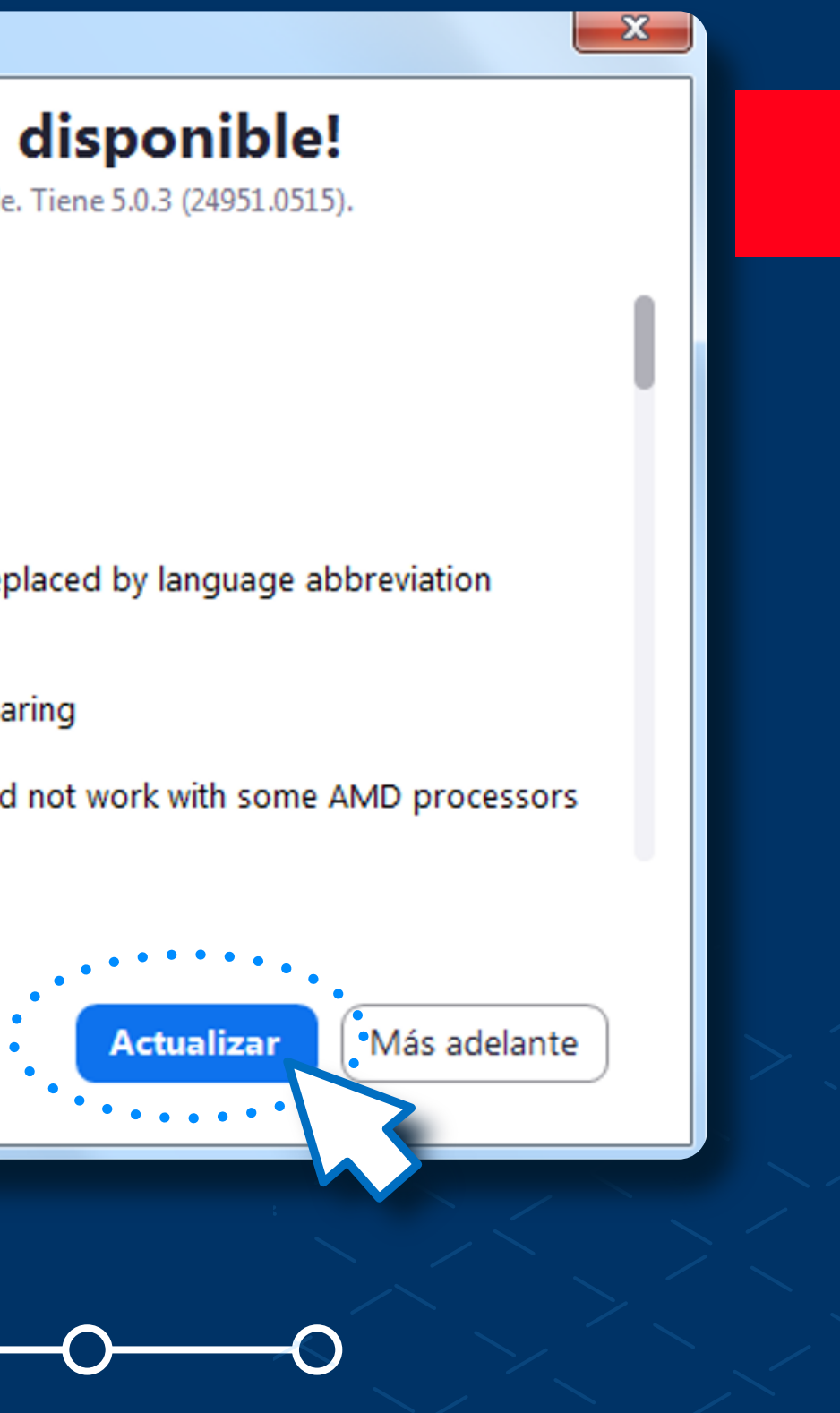

# Actualice la nueva versión

Si elige **"Actualizar",** se procederá inmediatamente con la actualización que ya está descargada.

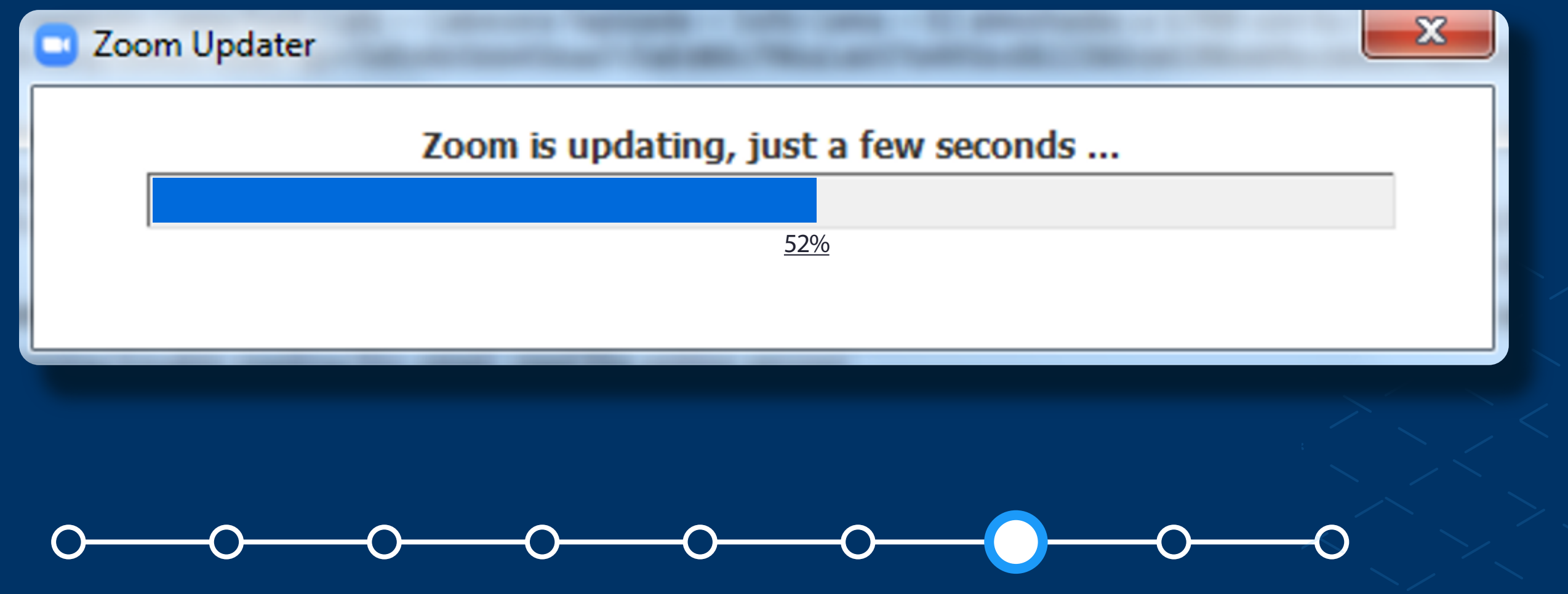

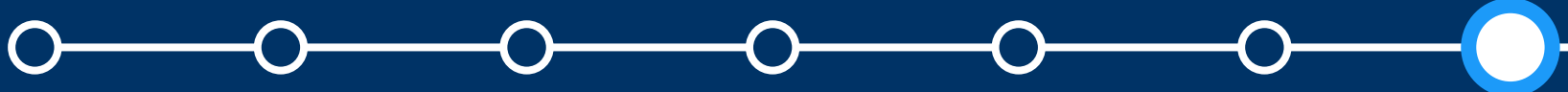

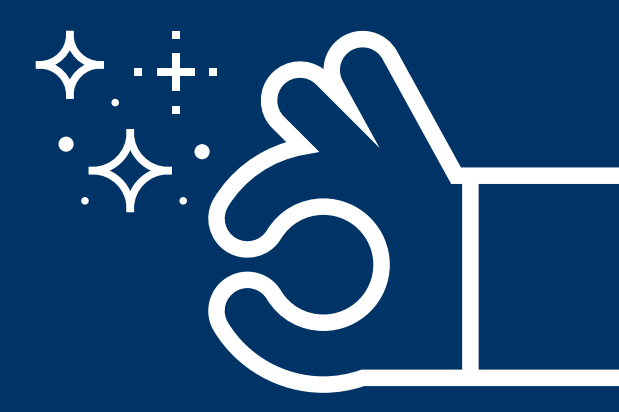

# Actualice la nueva versión

En caso elija la opción **"Más adelante",** se cerrará la ventana de aviso y usted podrá seguir en la aplicación; sin embargo, la próxima vez que la inicie, esta procederá con la actualización de forma automática.

#### 🖸 Actualización de Zoom

## ¡Hay una actualización disponible!

La nueva versión 5.0.4 (25694.0524) está disponible. Tiene 5.0.3 (24951.0515).

Release notes of 5.0.4 (25694.0524) Resolved Issues -Minor bug fixes

Release notes of 5.0.3 (24951.0515) Changes to existing features -Language Interpretation flag icon will be replaced by language abbreviation -Remove Unmute All option New and enhanced features -Access meeting information when screensharing Resolved Issues -Fixed an issue where Virtual Background did not work with some AMD processors -Minor bug fixes

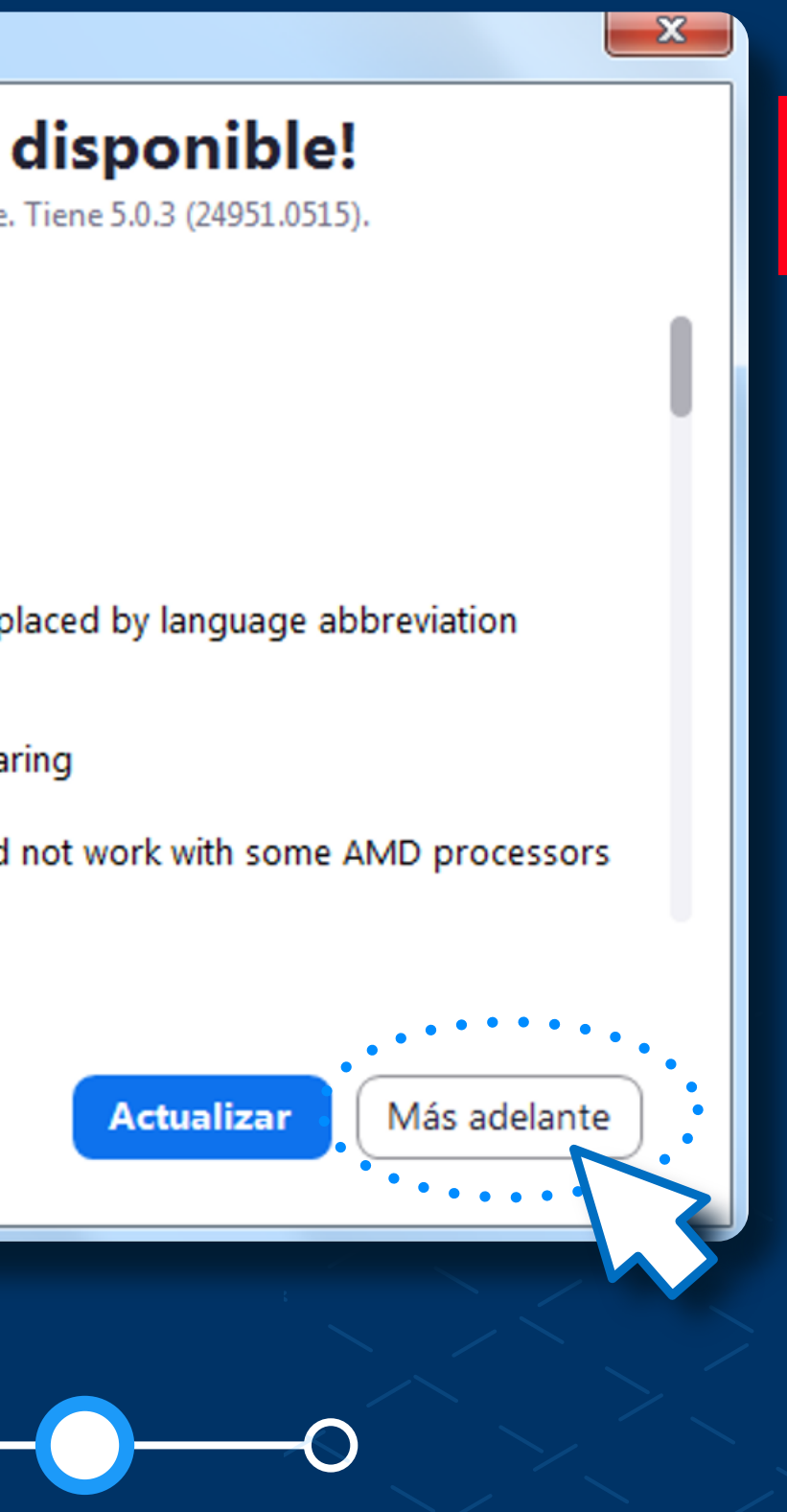

# Para más información, escríbanos a asistencia-dti@pucp.edu.pe

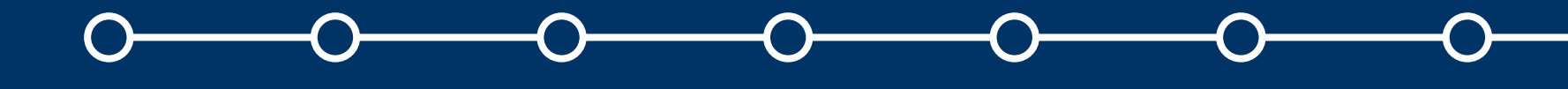

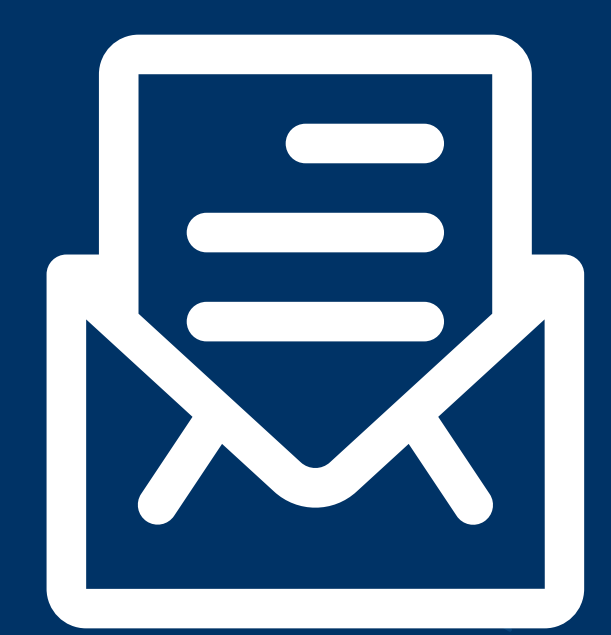

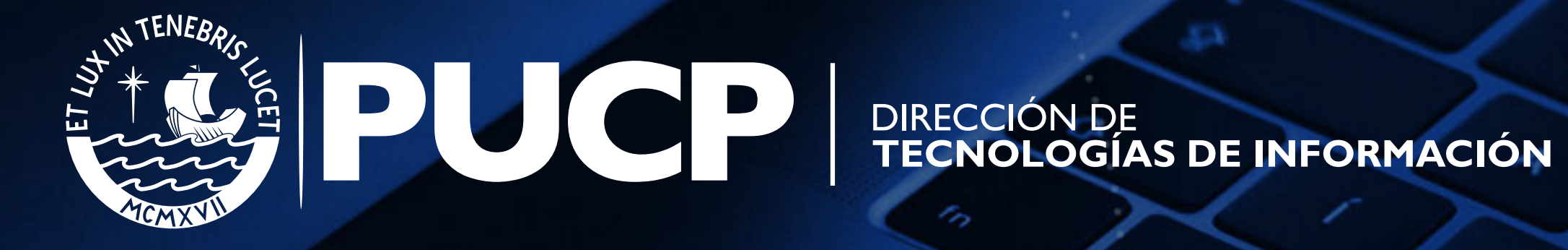

S